Premiers pas avec CardScan

Copyright © 2004 Corex Technologies Corp. Tous droits réservés dans le monde. Ce guide est protégé par les lois fédérales des États-Unis sur le copyright. La reproduction, la distribution, la transcription, le stockage dans un système de récupération, la traduction dans toute langue ou langage informatique ou la transmission sous toute forme ou par tout moyen de tout ou partie de ce manuel sont interdits sans l'autorisation écrite préalable de :

Corex Technologies Corporation 810 Memorial Drive Cambridge, MA 02139 États-Unis Tél : +1 (617) 492-4200 Télécopie : +1 (617) 492-6659

Marques commerciales : CardScan et CardScan.Net sont des marques déposées de Corex Technologies Corp. Windows est une marque de Microsoft Corporation. Toutes les autres marques sont la propriété de leurs détenteurs respectifs.

Déni de garantie : Corex Technologies Corp. ne fournit aucune garantie, représentation ou promesse qui ne soit pas expressément stipulée dans cet accord. Corex Technologies Corp. rejette et exclut toutes les garanties implicites de valeur marchande, de titre ou d'aptitude à une utilisation données. Corex Technologies Corp. ne garantit pas que le logiciel ou la documentation répondront à vos besoins spécifiques, ni que le logiciel et la documentation seront exempts de défauts ou d'erreurs, ni que le fonctionnement du logiciel sera ininterrompu.

LIMITATION DE LA RESPONSABILITÉ : La responsabilité totale de Corex Technologies Corp., ainsi que celle des auteurs des programmes vendus par Corex Technologies, relativement à cet accord ou au logiciel ou à la documentation, est limitée au total de tous les règlements effectués par vous ou pour vous pour l'achat de la licence. Cette garantie limitée vous confère des droits légaux spécifiques. Vous pouvez bénéficier d'autres droits, qui peuvent varier d'un état à l'autre. Certains états n'autorisent pas l'exclusion ou la limitation des dommages accidentels ou consécutifs et la limitation ou l'exclusion peut donc ne pas s'appliquer à vous.

## Bienvenue dans CardScan !

## Chapitre 1 Création d'un carnet d'adresses CardScan

| Numérisation de cartes de visite dans un fichier CardScan | 1-1 |
|-----------------------------------------------------------|-----|
| Affichage des contacts du fichier                         | 1-3 |
| Vérification de la précision                              | 1-4 |
| Contacter des personnes à partir de CardScan              | 1-6 |

# Chapitre 2 Utilisation de CardScan comme gestionnaire de contacts

| Ajout de contacts sans cartes de visite                  | 2-1 |
|----------------------------------------------------------|-----|
| Ajout d'informations à un contact                        | 2-2 |
| Organisation de contacts par catégories                  | 2-2 |
| Utilisation simultanée de plusieurs fichiers de contacts | 2-3 |
| Recherche et suppression de duplicatas                   | 2-4 |
| Sauvegarde des contacts                                  | 2-4 |
| Mise à jour des contacts par le service AccuCard         | 2-5 |
|                                                          |     |

## Chapitre 3 Copie de contacts vers et depuis Microsoft Outlook et d'autres gestionnaires de contacts et PIM

Choix optimal avec l'Assistant échange de données ...... 3-1

# Chapitre 4 Copie de contacts vers et depuis des organiseurs de poche Palm OS™

| Choix optimal avec l'Assistant échange de données 4 | 4-' | 1 |
|-----------------------------------------------------|-----|---|
|-----------------------------------------------------|-----|---|

# Chapitre 5 Copie de contacts vers et depuis des Pocket PC<sup>®</sup>

Choix optimal avec l'Assistant échange de données ...... 5-1

## Annexe A : Conformité FCC et CE

## Annexe B : Support technique de CardScan

ii Corex Technologies

# Bienvenue dans CardScan !

CardScan vous permet de transformer des cartes de visite en un carnet d'adresses électronique précis et efficace. Vous pouvez ensuite utiliser votre carnet d'adresses CardScan en fonction de votre style de travail, par exemple :

- Utiliser CardScan comme gestionnaire de contacts. Reportez-vous à « Utilisation de Card-Scan comme gestionnaire de contacts » à la page 2-1.
- Copier des contacts vers et depuis votre gestionnaire de contacts préféré (par exemple Microsoft Outlook), un organiseur de poche Palm OS<sup>™</sup> ou un Pocket PC<sup>®</sup>. Ces options sont illustrées à la page 2.

#### Nouveautés

Si vous avez déjà utilisé CardScan, voici les nouveautés que vous allez trouver dans cette version :

- Précision améliorée
- · Interface utilisateur graphique modernisée, plus intuitive et orientée sur les tâches
- Fonctionnalités d'aide à la vérification
- Assistant duplicatas

## Informations et instructions

Si vous avez besoin d'informations, d'instructions, de conseils de dépannage, etc, nous vous recommandons d'utiliser ces ressources dans l'ordre suivant :

| Aide en ligne                 | Utilisez l'aide en ligne pour obtenir des descriptions<br>détaillées des fonctions de CardScan, des instructions<br>des conseils de dépannage. Pour obtenir de l'aide à<br>propos d'une boîte de dialogue, cliquez sur <b>Aide</b> dans<br>boîte de dialogue. L'aide apparaît dans une fenêtre à t<br>volets, avec les onglets Sommaire, Index, Rechercher<br>Glossaire. Vous pouvez également accéder à l'aide er<br>appuyant sur la touche F1 de votre clavier ou dans le<br>menu <b>Aide</b> de CardScan. |  |
|-------------------------------|----------------------------------------------------------------------------------------------------|--|
| Site Web de CardScan          | <ul> <li>Venez visiter le site www.cardscan.com pour :</li> <li>obtenir des mises à jour logicielles,</li> <li>télécharger la documentation,</li> <li>accéder à la base de connaissances, gérée par<br/>le support technique.</li> </ul>                                                                                                    |  |
| Support technique de CardScan | Pour obtenir des informations sur le support technique, reportez-vous à l' <i>Annexe B : « Support technique de CardScan »</i> .                                                                                                    |  |

Premiers pas avec CardScan 1

Bienvenue dans CardScan !

## Aperçu des fonctions de CardScan

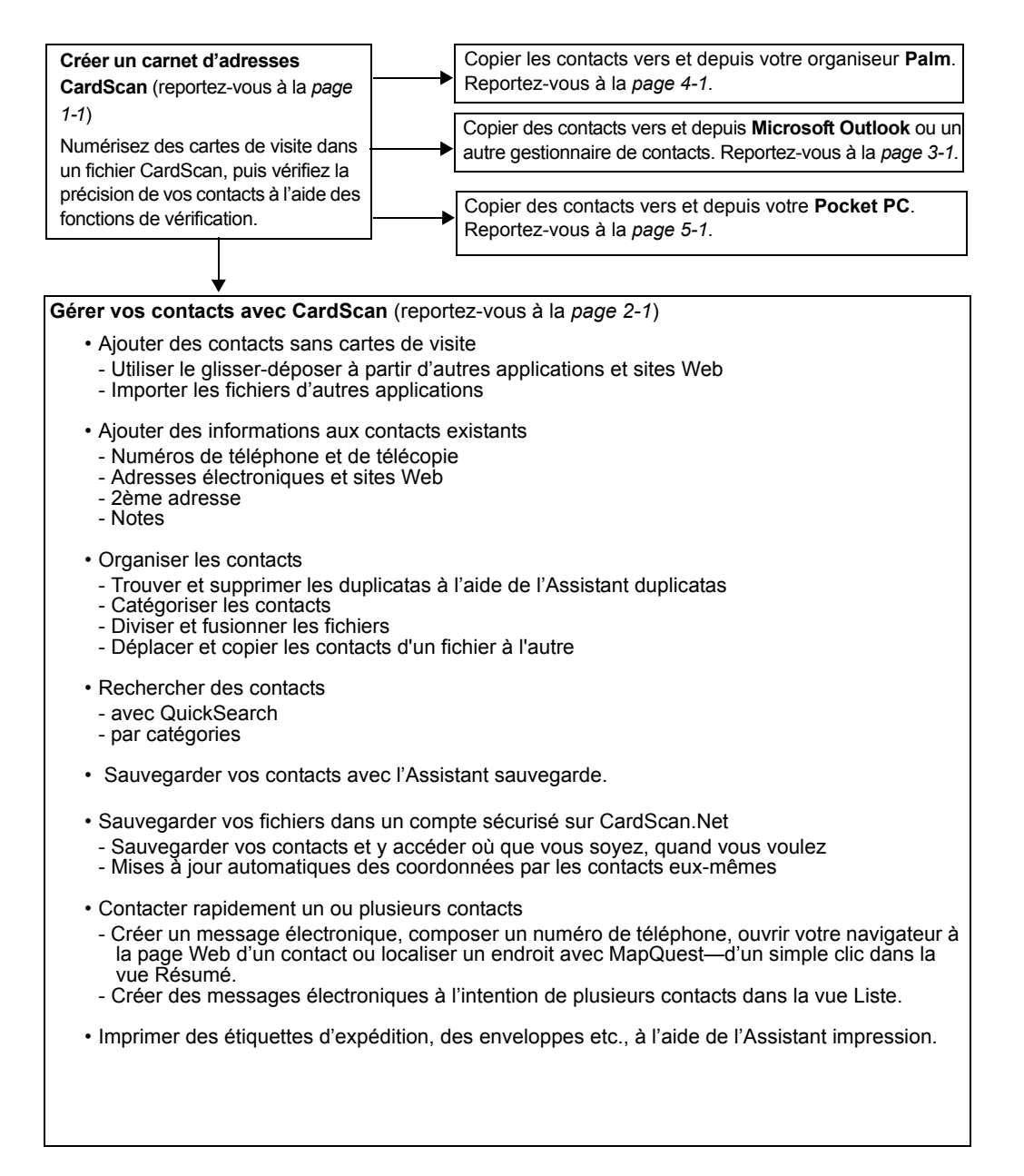

# Chapitre 1 Création d'un carnet d'adresses CardScan

Vous pouvez transformer des piles de cartes de visite en un carnet d'adresses en numérisant simplement les cartes pour créer un fichier CardScan. Toutefois, comme l'utilité principale d'un carnet d'adresses électronique est de pouvoir joindre rapidement les contacts, votre carnet d'adresses doit être aussi précis et complet que possible. Ce chapitre décrit la manière dont CardScan vous permet de créer un carnet d'adresses efficace et fiable.

- Numérisation de cartes de visite dans un fichier CardScan
- Visualisation du fichier CardScan
- Vérification de la précision des contacts
- Contacter des personnes à partir de CardScan

## Numérisation de cartes de visite dans un fichier CardScan

Pour commencer à numériser des cartes de visite :

- 1. Sur le bureau, choisissez **Démarrer→Programmes→CardScan→CardScan**. L'Assistant de configuration scanner apparaît.
- 2. Suivez l'assistant pour configurer CardScan pour votre scanner.
- 3. Quand la configuration est terminée, CardScan ouvre une boîte de dialogue vous invitant à créer ou à ouvrir un fichier.
- 4. Choisissez l'option appropriée, puis cliquez sur **OK**. CardScan ouvre votre fichier.
- 5. Numérisez une carte de visite. Cette boîte de dialogue apparaît :

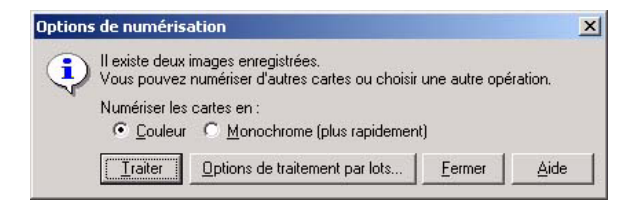

6. Numérisez d'autres cartes en continu, puis cliquez sur Traiter. Comme dans l'illustration ci-dessous, vos nouveaux contacts apparaissent dans la Liste des contacts. Le premier contact est affiché dans la vue Modification pour vous permettre d'en vérifier la précision.

Chapitre 1 Création d'un carnet d'adresses CardScan

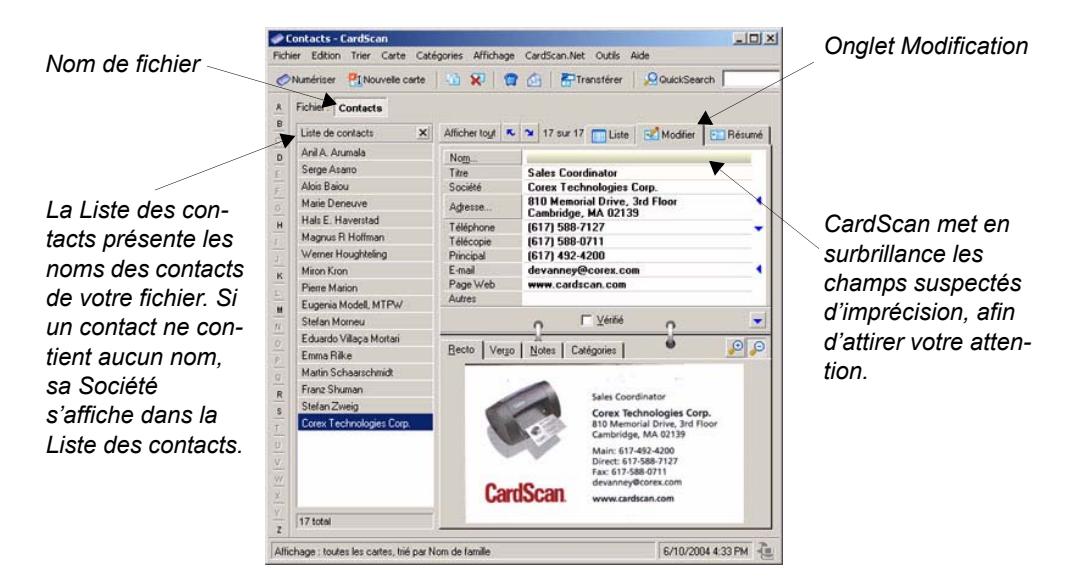

## Affichage des contacts du fichier

Cliquez sur l'onglet Liste pour afficher les contacts de votre fichier.

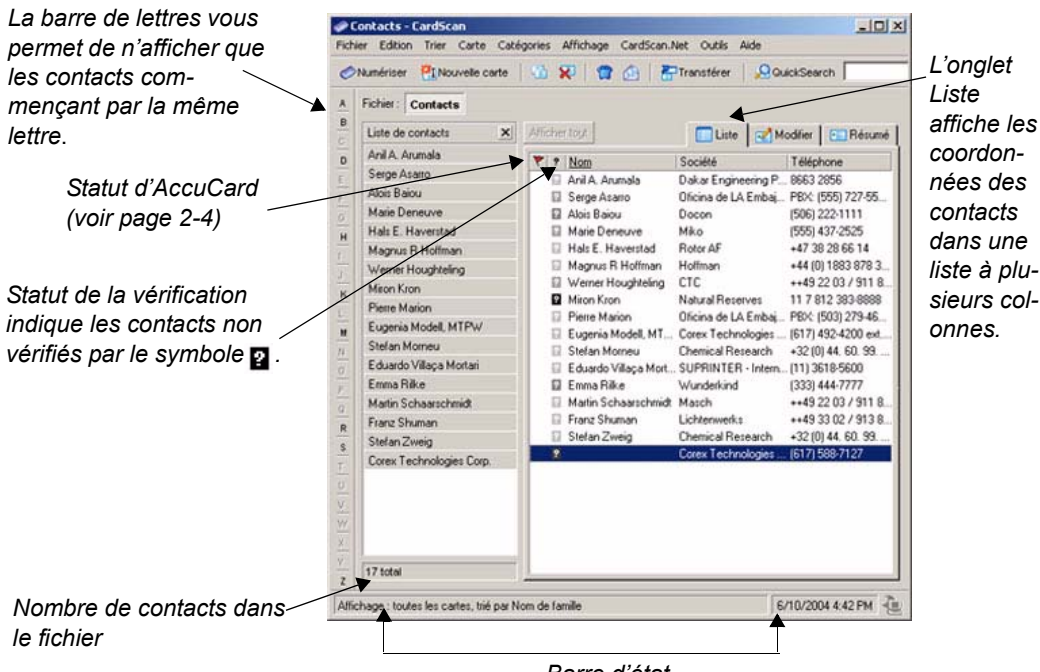

Barre d'état

1-2 Corex Technologies

Vous pouvez personnaliser la vue Liste pour y ajouter des colonnes contenant n'importe quel type d'informations.

| REMARQUE | Certains symboles 2 semblent plus « urgents » que d'autres, car Card-   |
|----------|-------------------------------------------------------------------------|
|          | Scan suspecte la présence d'imprécisions graves. À l'inverse, les sym-  |
|          | boles presque effacés signalent les contacts qui peuvent être           |
|          | pratiquement parfaits. Toutefois, ces symboles restent affichés jusqu'à |
|          | ce que vous ayez coché la case « Vérifié » dans la vue Modification.    |
|          | Reportez-vous à « Vérification de la précision » à la page 1-3.         |

#### Vérification de la précision

Pour vérifier la précision d'un contact, affichez-le dans la vue Modification, comme indiqué à la page 1-2.

*Vérification des champs mis en surbrillance par CardScan*. CardScan met en surbrillance les champs suspectés de contenir des informations incomplètes ou imprécises. Pour vérifier un champ en surbrillance, comparez son contenu aux informations présentées dans l'image de la carte. Notez que lorsque vous cliquez sur un champ, CardScan met en surbrillance la partie correspondante de l'image.

Vérification des champs et du texte masqués. Assurez-vous que vous avez vérifié les champs et les lignes de texte qui peuvent être masqués à vos yeux.

| No <u>m</u> | Stefan Morneu                          |     |
|-------------|----------------------------------------|-----|
| Titre       | Director Development                   |     |
| Société     | Chemical Research                      |     |
| Adresse     | Vornhoutsew 21, B-2340 Beerse, Belgium | -   |
| Téléphone   | +32 (0) 44. 60. 99. 22                 |     |
| Télécopie   | +32 (0) 44. 60. 93. 33                 | ••• |
| E-mail      | morneu@crbe.jnj.com                    | •   |
| Page Web    |                                        |     |
| Autres      |                                        |     |
|             | Vérilie                                |     |
|             |                                        | 100 |

Cochez cette case quand vous avez terminé.

Le bouton  $\triangleleft$  indique la présence d'un champ ou de lignes de texte supplémentaires. Lorsque vous cliquez dessus, la flèche est remplacée par  $\checkmark$  et le champ apparaît.

Quand les champs qui contiennent les informations ne sont pas visibles, CardScan affiche ce symbole : . Pour afficher les informations masquées, cliquez juste au dessus du symbole.

Vérification des détails des noms et adresses. Les noms des personnes comportent souvent des détails complexes. Par exemple, certains noms contiennent des titres ou des désignations, par exemple Me, Dr, et ainsi de suite. Ces détails doivent être placés correctement, en particulier à des fins d'exportation, de transfert ou de synchronisation.

Comme les cartes de visite sont de plus en plus originales de conception, il est important de bien vérifier les adresses, pour vous assurer que leurs données figurent bien dans les champs appropriés. Cela s'avère également très important quand vous numérisez des cartes de visite provenant d'autres pays. Chapitre 1 Création d'un carnet d'adresses CardScan

| Nom Adresse                | <u>2</u> ème adresse | OK         |
|----------------------------|----------------------|------------|
| Préfixe :                  |                      | Annuler    |
| P <u>r</u> énom :          | Eugenia              | Aide       |
| D <u>e</u> uxième prénom : |                      | Suivant ≥  |
| N <u>o</u> m de famille :  | Modell               | ≤ Précéden |
| Suffixe :                  | MTPW                 | 10 sur 17  |

Pour commencer la vérification détaillée des noms et adresses, cliquez sur le bouton **Nom** ou **Adresse** dans la vue Modification. La boîte de dialogue ci-dessous s'affiche :

Si vous cliquez sur **Nom**, l'onglet *Nom* se place au premier plan. Si vous cliquez sur **Adresse**, l'onglet *Adresse* se place au premier plan.

Dans cette boîte de dialogue, vous pouvez modifier n'importe quel texte dans la vue Modification. Vous pouvez taper, glisser-déposer ou couper et coller du texte.

Quand les coordonnées sont correctes, cochez la case « Vérifié ».

#### Contacter des personnes à partir de CardScan

La vue Résumé de CardScan vous permet de contacter d'un simple clic de souris n'importe quelle personne de votre carnet d'adresses CardScan.

Dans la vue Résumé, cliquez sur l'onglet Résumé (à côté de l'onglet Modification) pour voir le contact.

 Pour voir ce site Web dans votre navigateur, pointez sur l'adresse Internet. Quand le curseur prend l'aspect ci-dessous, cliquez.

| Afficher tout 🥆 ݖ 10 sur 16                                                                                                    | 📺 Liste 🛛 🛃 Modifier 🛛 🖭 Résumé                                                                                  |
|----------------------------------------------------------------------------------------------------|----------------------------------------------------------------------------------------------------|
| Eugenia Modell, MTPW<br>Principal Technical Writer<br>Corex Technologies Corporation<br>810 Memorial Drive, 3rd Floor<br>Cambridge, MA 02133 USA | Tél (617) 492-4200 ext. 7170<br>Télécopie (617) 492-6650<br>E-mail modell@corex.com<br>Page Web www.cardscan.com |
|                                                                                                    | Créé : 4/13/2004<br>Modifié : 6/8/2004                                                                           |
| ç 🔽                                                                                                    | enfié p                                                                                                    |

- · Pour ouvrir un message électronique pré-adressé, cliquez sur l'adresse électronique.
- Pour composer un numéro de téléphone de la même façon, votre ordinateur doit être équipé d'un modem.
- Pour voir une adresse dans MapQuest, cliquez sur l'adresse.

## Chapitre 2 Utilisation de CardScan comme gestionnaire de contacts

Avec les fonctions de gestionnaire de contacts de CardScan, vous pouvez :

- Ajouter des contacts sans cartes de visite
- Ajouter des informations à un contact
- Organiser vos contacts à l'aide de catégories
- · Travailler simultanément sur plusieurs fichiers de contacts
- · Trouver et supprimer automatiquement les duplicatas
- · Sauvegarder les informations des contacts
- · Mettre à jour automatiquement les contacts

#### Ajout de contacts sans cartes de visite

Pour ajouter des contacts dans CardScan, vous pouvez :

- Créer un contact et taper les informations dans les champs
- Faire glisser et déposer des contacts provenant d'autres applications ou du Web
- Importer des fichiers

Saisie de nouveaux contacts. Pour saisir un nouveau contact, procédez comme il suit :

- 1. Cliquez sur le bouton Muvelle carte . CardScan ouvre un contact vierge dans la vue Modification.
- 2. Entrez les coordonnées du contact dans les champs appropriés.

**REMARQUE :** La case « Vérifié » est déjà cochée, dans l'hypothèse que vous avez saisi les informations avec précision. Si vous n'en êtes pas sûr, vous pouvez désactiver la case à cocher « Vérifié ».

*Faire glisser et déposer des contacts provenant d'autres applications ou du Web.* Pour créer des contacts dans un fichier CardScan, vous pouvez sélectionner du texte dans une autre application, puis le faire glisser et le déposer dans la vue Liste. Cela s'avère utile pour créer des contacts à partir de courriers ou lettres électroniques.

Vous pouvez également faire glisser et déposer des vCards à partir du Web.

**Importation de fichiers dans CardScan**. Vous pouvez importer des fichiers entiers à partir de n'importe quel gestionnaire de contacts ou de PIM capable d'exporter des fichiers texte dont les champs sont délimités par des tabulations ou des virgules. Pour importer un fichier, choisissez Fichier→Échange de données→Assistant. L'Assistant Échange de données vous guide tout au long du processus.

Premiers pas avec CardScan 2-1

Chapitre 2 Utilisation de CardScan comme gestionnaire de contacts

## Ajout d'informations à un contact

Dans la vue Modification, les informations s'affichent dans des champs distincts pour Nom, Titre, Société, Adresse, 2ème adresse, Téléphone, Télécopie, E-mail, Page Web, et Autres. Des champs supplémentaires peuvent recevoir jusqu'à six numéros de téléphone et six adresses électroniques supplémentaires, que vous pouvez libeller individuellement.

| No <u>m</u> | Eugenia Modell, MTPW                                     |      | Cliquez sur ce  | es flèches pour faire |
|-------------|----------------------------------------------------------|------|-----------------|-----------------------|
| Titre       | Principal Technical Writer                               |      |                 |                       |
| Société     | Corex Technologies Corporation                           |      | apparalite de   | s champs pour les     |
| Adresse     | 810 Memorial Drive, 3rd Floor<br>Cambridge, MA 02139 USA | 1    | informations s  | supplémentaires.      |
| Téléphone   | (617) 492-4200 ext. 7170                                 | • 🕇  | /               |                       |
| Télécopie   | (617) 492-6650                                           |      |                 |                       |
| E-mail      | modell@corex.com                                         | - T  |                 |                       |
| Page Web    | www.cardscan.com                                         |      |                 |                       |
|             | www.corex.com                                            |      |                 |                       |
| Autres      |                                                          |      |                 |                       |
|             | o □ ⊻érifié o                                            | -    |                 |                       |
| <u></u>     |                                                          |      | Par exemple.    | si vous cliquez sur   |
| Nom         | Eugenia Modell, MTPW                                     |      | la flèche en re | eard du numéro de     |
| Titre       | Principal Technical Writer                               |      |                 |                       |
| Société     | Corex Technologies Corporation                           | 10.  | telephone, un   | i cnamp vide          |
| Adresse     | 810 Memorial Drive, 3rd Floor<br>Cambridge, MA 02139 USA | •    | s'affiche pour  | le numéro et une      |
| Téléphone   | (617) 492-4200 ext. 7170                                 |      | liste derouian  | te de libelles        |
| Télécopie   | (617) 492-6650                                           | 12.1 | apparaît. Enti  | ez le numéro, puis    |
|             | 2                                                        |      | cliquez sur la  | liste déroulante      |
|             |                                                          | 1.1  |                 |                       |
| E-mail      | modell@corex.com                                         | -    | pour choisir u  | n libellé ou créez-en |
| Page Web    | www.cardscan.com                                         |      | un vous-mêm     | ie                    |
|             | www.corex.com                                            |      |                 |                       |
| Autres      | -0                                                       |      |                 |                       |
|             |                                                          | -    |                 |                       |
|             | <u>n -  n</u>                                            |      |                 |                       |

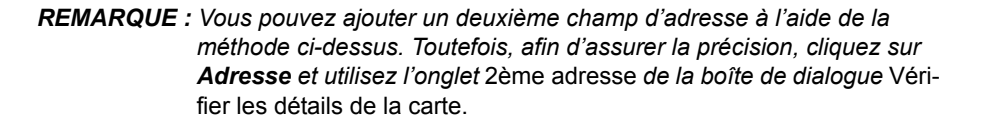

*Ajout de notes*. Pour ajouter des notes à un contact, ouvrez le contact dans la vue Modification, puis cliquez sur l'onglet *Notes*.

## Organisation de contacts par catégories

Les catégories vous permettent d'organiser vos contacts en groupes logiques. Vous pouvez ainsi retrouver rapidement des contacts, sélectionner des contacts pour l'impression d'étiquettes postales, etc. Pour plus d'informations, consultez l'aide en ligne.

Vous pouvez attribuer des catégories à :

- des contacts individuels : ouvrez le contact dans la vue Modification et cliquez sur l'onglet Catégories.
- 2-2 Corex Technologies

## Utilisation simultanée de plusieurs fichiers de contacts

CardScan vous permet d'ouvrir et de travailler sur plusieurs fichiers à la fois. Ceci peut, par exemple, s'avérer utile si vous souhaitez :

- copier des contacts d'un fichier à un autre
- · rechercher des contacts dans plusieurs fichiers.

**Copie de contacts d'un fichier à un autre**. Vous pouvez copier plusieurs contacts d'un fichier à l'autre par glisser-déposer. Par exemple, pour copier des contacts du fichier « Contacts » vers un nouveau fichier « Contacts-2 », procédez comme il suit :

- Choisissez Fichier→Ouvrir et ouvrez le fichier « Contacts ». Le nom de fichier « Contacts » apparaît dans la barre de fichiers.
- Créez le fichier « Contacts-2 » ; choisissez Fichier→Nouveau. Un fichier vide apparaît, avec le nom de fichier « Sans titre » dans la barre de fichiers.
- Choisissez Fichier→Enregistrer sous et enregistrez le fichier « Sans titre » sous le nom « Contacts-2 ».

| Fichier: Contacts | Contac | ts-2          |           |                       |
|-------------------|--------|---------------|-----------|-----------------------|
| Liste de contacts | ×      | Afficher tout | 🛄 Liste 📃 | 🖌 Modifier 📔 🖭 Résumé |
|                   |        | 🚩 ? Nom       | Société   | Téléphone             |
|                   |        |               |           |                       |

- 4. Cliquez sur **Contacts** dans la barre de fichiers pour passer sur le fichier « Contacts » et sélectionner les contacts que vous souhaitez copier dans « Contacts-2 ».
- Appuyez sur le bouton de la souris jusqu'à ce que le curseur se transforme en icône is . Faites glisser la souris sur le nom « Contacts-2 » dans la barre de fichiers (comme dans l'illustration cidessous), puis relâchez le bouton.

| Liste de contacts 🛛 🗙 | AM+er tout        | 🛄 Liste 🛛 🛃       | 🕯 Modifier 📔 🖭 Résumé |
|-----------------------|-------------------|-------------------|-----------------------|
| Anil A. Arumala       | 👻 ? Nom           | Société           | Téléphone             |
| Serge Asarro          | Anil A. Arumala   | Dakar Engineering | P. 8663 2856          |
| Alois Baiou           | Serge Asarro      | Oficina de LA Emb | ai PBX: (555) 727-55  |
| Marie Deneuve         | Alois Baiou       | Docon             | (506) 222-1111        |
| Hals E. Haverstad     | Marie Deneuve     | Miko              | (555) 437-2525        |
| Magnus B Hoffman      | Hals E. Haverstad | Rotor AF          | +47 38 28 66 14       |

**REMARQUE :** La fonction glisser-déplacer utilisée pour plusieurs contacts d'un fichier à un autre vous permet également de diviser des fichiers volumineux en fichiers plus petits. Pour plus d'informations, consultez l'aide en ligne.

**Recherche de contacts à l'aide de QuickSearch**. Vous pouvez rechercher des contacts dans un nombre indifférent de fichiers ouverts.

Premiers pas avec CardScan 2-3

Chapitre 2 Utilisation de CardScan comme gestionnaire de contacts

Dans la barre d'outils QuickAccess, la barre de recherche rapide QuickSearch a l'aspect suivant :

| Pour affiner les reche<br>cliquez sur ce bouton<br>ouvrir la boîte de dialo | rches,<br>pour                                           |                                           |
|-----------------------------------------------------------------------------|----------------------------------------------------------|-------------------------------------------|
| QuickSearch.                                                                | Pour effectuer la recherch<br>inclus dans un contact, sa | ne sur des mots<br>hisissez ces mots ici. |

Pour répéter une recherche déjà effectuée, utilisez cette liste déroulante des combinaisons de mots précédemment utilisées.

Avec QuickSearch, vous pouvez également :

- · saisir des mots présents dans le contact que vous recherchez,
- spécifier les champs auxquels s'applique la recherche,
- combiner des mots et des champs.

Pour affiner la recherche, cliquez sur le bouton QuickSearch et utilisez la boîte de dialogue suivante :

|                                                                                  | dan                                                                                                    | s cette zone.                |   |
|----------------------------------------------------------------------------------|----------------------------------------------------------------------------------------------------|------------------------------|---|
| Choisissez<br>des combi-<br>naisons de<br>mots dans la<br>liste dérou-<br>lante. | QuickSearch     Bechercher des contacts :     avec n'importe lequel des mote     Dans le champ :     Tout champ     Dans le fichier :     N'importe quel fichie | Rechercher<br>Eermer<br>Aide | / |
| lante.                                                                           | Da <u>n</u> s le fichier : N'importe quel fichi                                                                                                    |                              |   |

Saisissez des mots dans cette zone. Choisissez un champ dans la liste déroulante.

> Si plusieurs fichiers sont ouverts, choisissez ceux auxquels la recherche s'applique dans la liste déroulante.

## Recherche et suppression de duplicatas

L'Assistant duplicatas de CardScan recherche les coordonnées dupliquées à votre place. Il vous aide ensuite à supprimer les duplicatas automatiquement ou comme vous le souhaitez. Pour démarrer l'Assistant duplicatas, choisissez **Carte**→**Rechercher les duplicatas**.

## Sauvegarde des contacts

Pour vous assurer que vos précieuses informations sont en sécurité et disponibles dès que vous en avez besoin, utilisez l'Assistant sauvegarde. Pour démarrer l'Assistant sauvegarde, choisissez **Fichier**→**Maintenance**→**Sauvegarder**.

**Sauvegarde de fichiers sur CardScan.Net**. L'Assistant sauvegarde vous permet d'enregistrer des fichiers CardScan dans un compte personnel et sécurisé sur CardScan.Net (www.cardscan.net). En plus d'une sauvegarde sécurisée et accessible sur le Web, vous avez également la possibilité d'utiliser le service AccuCard (présenté ci-après).

## Mise à jour des contacts par le service AccuCard

Quatre fois par an, le service AccuCard envoie un e-mail à vos contacts pour leur demander de vérifier leurs coordonnées dans votre fichier. (Le contenu de vos Notes n'est jamais révélé à vos contacts !) Les contacts qui vous ont fourni des mises à jour sont signalés par le symbole vol dans CardScan.

Pour consulter les mises à jour disponibles, choisissez CardScan.Net→Consulter les mises à jour AccuCard. CardScan démarre l'Assistant mises à jour AccuCard, qui vous aide à consulter rapidement et à accepter ou à refuser les mises à jour. Pour plus d'informations, consultez l'aide en ligne.

2-4 Corex Technologies

## Chapitre 3 Copie de contacts vers et depuis Microsoft Outlook et d'autres gestionnaires de contacts et PIM

Vous pouvez copier des contacts vers et depuis votre gestionnaire de contacts ou gestionnaire personnel d'informations (PIM). CardScan offre plusieurs options d'échange des données. Pour choisir l'option optimale pour votre gestionnaire de contacts, utilisez l'Assistant échange de données.

## Choix optimal avec l'Assistant échange de données

**REMARQUE :** L'exemple ci-dessous décrit la manière dont l'Assistant échange de données aide les utilisateurs du gestionnaire de contacts Microsoft Outlook. Si vous utilisez un autre gestionnaire de contacts, fournissez simplement vos informations à l'Assistant pour vous faire guider vers l'option qui vous convient le mieux.

**Exemple : Microsoft Outlook**. Pour choisir l'option qui vous convient le mieux, procédez comme il suit :

 Pour utiliser l'Assistant échange de données, démarrez CardScan, choisissez Fichier→Échange de données, puis choisissez Assistant dans le menu Échange de données. L'écran suivant apparaît :

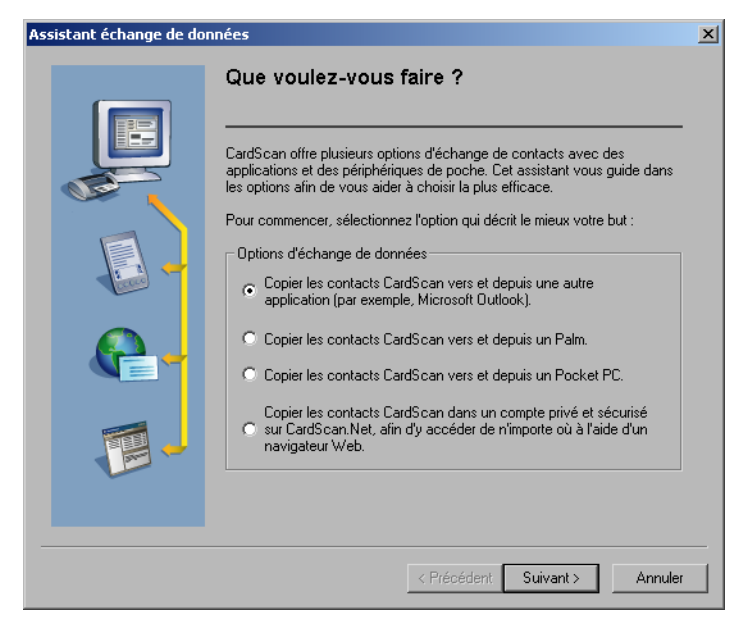

2. Assurez-vous que la première option est sélectionnée, puis cliquez sur Suivant.

Chapitre 3 Copie de contacts vers et depuis Microsoft Outlook et d'autres gestionnaires de contacts et PIM

- 3. Dans l'écran suivant, sélectionnez votre version de Outlook puis cliquez sur **Suivant**. L'assistant vous suggère d'utiliser la Synchronisation CardScan.
- 4. Cliquez sur **Continuer**. La boîte de dialogue *Synchronisation CardScan*

|                                                                                                    | د اللہ     |
|----------------------------------------------------------------------------------------------------|------------|
| Configurer                                                                                                    |            |
| Choisissez Configurer pour identifier les fichiers à<br>synchroniser. Utilisez cette option pour définir les<br>options de synchronisation.                                                                          | Configurer |
| Synchronises                                                                                                    |            |
| Choisissez Synchroniser pour comparer les<br>contact du lichier CardScan à ceux de l'aute<br>application et apporter les modifications requises<br>pour que les confacts soient identigues aux deux<br>emplacements. | Synchromer |
| AutoSync                                                                                                    |            |
| Choisissez AutoSync pour effectuer une<br>synchronisation autonalique à chaque fois qu'une<br>modification est apportée à un contact ou à une<br>heure spécifiée, ou encoie selon ces deux<br>facteurs à la fois.    | AutoSync   |
| tat :                                                                                                    |            |
| (La ginchronisation CardScan n'hit pas configurée                                                                                                    | gi.        |
|                                                                                                    |            |

5. Cliquez sur **Configurer**. La boîte de dialogue *Configurer la synchronisation* apparaît :

| ACT! 4.0 ou versio<br>GoldMine 5.0 ou v | n ultérieure<br>ersion ultérieure                | Options        |
|-----------------------------------------|--------------------------------------------------|----------------|
| Lotus Notes 4.6 ou<br>Microsoft Outlook | a version ultérieure<br>98 ou version ultérieure | Mappage champs |
|                                         |                                                  |                |
| iichier CardScan:                       |                                                  | <u>&gt;</u>    |
| Parcourir                               |                                                  | ~ <u>~</u>     |
| )ossier Outlook:                        |                                                  |                |
|                                         |                                                  |                |

6. Parcourez le système à la recherche du fichier à synchroniser. Cliquez ensuite sur **Sélectionnez...** pour sélectionner un dossier Outlook. La boîte de dialogue ci-dessous s'affiche :

|                                                                                                    | Sélectionner un dossier Outlook                                                                                                    |                       |
|----------------------------------------------------------------------------------------------------|----------------------------------------------------------------------------------------------------|-----------------------|
|                                                                                                    | Dossiers :<br>Dossiers publics<br>Mailbox - QA_CSNET<br>Mailbox - QA_CSNET<br>Contacts<br>Mailbox - QA_CSNET<br>Mailbox - QA_CSNET<br>Mailbox - QA_CSNET<br>Mailbox - QA_CSNET<br>Mailbox - QA_CSNET<br>Mailbox - QA_CSNET<br>Mailbox - QA_CSNET<br>Mailbox - QA_CSNET<br>Mailbox - QA_CSNET<br>Mailbox - QA_CSNET<br>Mailbox - QA_CSNET<br>Mailbox - QA_CSNET<br>Mailbox - QA_CSNET | OK<br>Annuler<br>Aide |
| Essayez l'option<br>d'affichage des<br>images de cartes.<br>Si un avertissement<br>apparaît, vous pouvez<br>l'ignorer. | Fichier sous :<br>Nom, Prénom<br>Afficher les images de carte dans Outlook                                                                                                    |                       |

3-2 Corex Technologies

Choix optimal avec l'Assistant échange de données

- Cliquez pour voir les Configurer la synchronisation × Options de synchronisation Sélectionner une application de CardScan. ACT! 4.0 ou version ultérieure GoldMine 5.0 ou version ultérieure 4 Options. Lotus Notes 4.6 ou version ultérieure Microsoft Outlook 98 ou version ultérieure Mappage champs Cliquez pour visualiser la correspondance entre les Fichier CardScan: champs des contacts C:\Documents and Settings\Perhanidis\Mes document\Contacts.c CardScan et ceux de Parcourir... Outlook. Dossier Outlook: Mailbox - QA\_CSNET\Contacts Sélectionnez... ΟK Annuler Aide
- 7. Sélectionnez le dossier Contacts à synchroniser avec CardScan, puis cliquez sur **OK**. La boîte de dialogue *Configurer la synchronisation* apparaît, avec votre choix de fichiers à synchroniser :

 (Facultatif) Cliquez sur **Options** pour voir les options de synchronisation par défaut. Les options par défaut sont peut-être précisément ce dont vous avez besoin. Toutefois, il est utile de savoir ce que vous pouvez modifier si vous le souhaitez.

|                                                                                                    | Options de synchronisation                                                                                                    | ×                     |
|----------------------------------------------------------------------------------------------------|----------------------------------------------------------------------------------------------------|-----------------------|
| L'option par défaut<br>s'assure que le fichier<br>CardScan et le dossier<br>Contacts de Outlook con-<br>tiennent l'intégralité des<br>informations de contacts.                                                                   | Opération         CardScan (=> Outlook         Synchronisation bidirectionnelle entre<br>CardScan et Outlook         CardScan => Outlook         Synchronisation uridirectionnelle depuis<br>CardScan à Outlook         CardScan (= Outlook         CardScan (= Outlook         Synchronisation uridirectionnelle depuis<br>Outlook à CardScan                                                                                               | OK<br>Annuler<br>Aide |
| Des conflits de données<br>peuvent survenir si le fichier<br>CardScan et votre dossier<br>Outlook contiennent des<br>informations différentes pour<br>un même contact. Pour plus<br>d'informations, consultez<br>l'aide en ligne. | Confirmations  Confirmations  Me demander avant d'ajouter des contacts  Me demander avant de modifier des contacts  Me demander avant de supprimer des contacts  Résolution des conflits  Sélectionnez l'action à effectuer quand des modifications en conflit sont apportées au même contact dans CardScan et Outlook.  C Créer un contact dupliqué  Me demander de résoudre le conflit  C CardScan écrase Outlook  Dutlook écrase CardScan |                       |

9. (Facultatif) Cliquez sur **Mappage champs** pour voir ou modifier la correspondance des champs par défaut. Chapitre 3 Copie de contacts vers et depuis Microsoft Outlook et d'autres gestionnaires de contacts et PIM

10. Cliquez sur **OK** pour enregistrer la configuration et revenir à la boîte de dialogue *Synchronisation CardScan* :

| Synchronisation CardScan                                                                                                    | ×                                                                                  |
|----------------------------------------------------------------------------------------------------|------------------------------------------------------------------------------------|
| Configurer<br>Choisissez Configurer pour identifier les fichiers à<br>synchroniser. Utilisez cette option pour définir les<br>options de synchronisation.                                                                               | Cliquez pour modifier la configuration en vigueur.                                 |
| Synchroniser<br>Choisissez Synchroniser pour comparer les<br>contacts du fichier CardScan à ceux de l'autre<br>application et apporter les modifications requises<br>pour que les contacts soient identiques aux deux<br>emplacements.  | Cliquez pour synchro-<br>niser les fichiers<br>présentés dans la fenêtre<br>d'état |
| AutoSync<br>Choisissez AutoSync pour effectuer une<br>synchronisation automatique à chaque fois qu'une<br>modification est apportée à un contact ou à une<br>heure spécifiée, ou encore selon ces deux<br>facteurs à la fois.<br>État : | Cliquez pour configurer la synchronisation automa-                                 |
| La synchronisation CardScan est configurée pour synchroniser<br>CardScan avec Outlook<br>Fichier CardScan: Contacts.cdb<br>Dossier Outlook: Contacts                                                                                    |                                                                                    |
| Afficher le journal Aide Quitter                                                                                                    | 1                                                                                  |

*Synchronisation de CardScan et de Outlook.* Vous pouvez effectuer une synchronisation manuelle à tout moment, ou choisir la synchronisation automatique.

- Pour effectuer une synchronisation manuelle, cliquez sur **Synchroniser** dans la boîte de dialogue *Synchronisation CardScan*.
- Pour configurer la synchronisation automatique, cliquez sur AutoSync... dans la boîte de dialogue Synchronisation CardScan. Vous pouvez également choisir de configurer une synchronisation automatique.

**REMARQUE :** Si vous avez configuré AutoSync, vous pouvez quand même effectuer une synchronisation manuelle quand vous le voulez.

## Chapitre 4 Copie de contacts vers et depuis des organiseurs de poche Palm OS™

CardScan offre plusieurs options pour copier des contacts vers et depuis votre organiseur Palm OS.

**REMARQUE :** Ces options sont seulement accessibles quand le logiciel Palm Desktop 3, ou une version ultérieure, est installé sur votre PC. Vous devez installer le logiciel de votre Palm OS avant d'installer CardScan.

## Choix optimal avec l'Assistant échange de données

Pour choisir l'option la mieux adaptée, utilisez l'Assistant échange de données. Procédez comme il suit :

- Démarrez CardScan et choisissez Fichier→Échange de données, puis choisissez Assistant dans le menu Échange de données.
- 2. Dans le premier écran de l'assistant, sélectionnez l'option correspondant aux organiseurs de poche Palm, puis cliquez sur **Suivant**. L'écran suivant apparaît :

| Assistant échange de do | nnées                                                                                                    | x  |
|-------------------------|----------------------------------------------------------------------------------------------------|----|
|                         | Copier les contacts vers et depuis un<br>organiseur Palm.                                                                                                    |    |
|                         | Plusieurs méthodes permettent de copier des contacts vers un organiseur<br>Palm. Choisissez l'une des options suivantes:                                     |    |
|                         | <ul> <li>HotSync direct du fichier CardScan avec le Palm</li> </ul>                                                                                          |    |
|                         | Choisissez cette option si vous utilisez CardScan pour stocker et gérer<br>vos contacts.                                                                     |    |
|                         | Copier contacts CardScan vers Palm Desktop                                                                                                    |    |
|                         | Choisissez cette option si vous utilisez Palm Desktop en tant que<br>gestionnaire de contacts et le synchronisez par HotSync avec<br>l'organiseur Palm.      |    |
|                         | Copier les contacts CardScan vers l'application effectuant des<br>HotSync avec l'organiseur Palm                                                             |    |
|                         | Choisissez cette option pour ajouter des contacts CardScan à<br>l'application qui vous sert de gestionnaire de contacts (par exemple,<br>Microsoft Outlook). |    |
|                         |                                                                                                    |    |
|                         |                                                                                                    |    |
|                         | < Précédent Suivant > Annul                                                                                                    | 15 |

**REMARQUE** : La première option de cet écran est présélectionnée, car il est préférable d'utiliser HotSync entre CardScan et votre carnet d'adresses Palm pour conserver des contacts identiques aux deux emplacements. Après la synchronisation initiale, CardScan vous aide à trouver et à supprimer les duplicatas éventuels (voir page 2-4). Lors des synchronisations suivantes, CardScan traite uniquement les nouvelles informations. Ceci empêche de générer de nouveaux duplicatas. Les étapes suivantes décrivent la configuration de cette option.

3. Cliquez sur Suivant. L'écran présentant la Conduite CardScan pour Palm apparaît.

Chapitre 4 Copie de contacts vers et depuis des organiseurs de poche Palm OS™

4. Cliquez sur Continuer. La boîte de dialogue ci-dessous s'affiche :

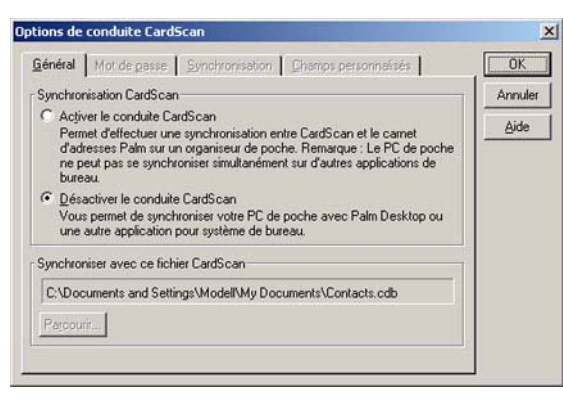

5. Sélectionnez Activer la conduite CardScan. Ceci active toutes les options de conduite CardScan.

| tions de                                  | conduite Card                                                                               | Scan                                                                           |                                                                                                 |         |
|-------------------------------------------|---------------------------------------------------------------------------------------------|--------------------------------------------------------------------------------|-------------------------------------------------------------------------------------------------|---------|
| <u>G</u> énéral                           | Mot de passe                                                                                | Synchronisation                                                                | Champs personnalisés                                                                            | OK      |
| Synchron                                  | nisation CardScar                                                                           | n                                                                              |                                                                                                 | Annuler |
| Activ     Pern     d'ad     ne p     bure | ver le conduite Ca<br>net d'effectuer un<br>Iresses Palm sur u<br>peut pas se synch<br>eau. | ardScan<br>e synchronisation er<br>n organiseur de poc<br>roniser simultanémer | ntre CardScan et le carnet<br>nhe. Remarque : Le PC de poche<br>nt sur d'autres applications de | Aide    |
| C Dés<br>Vou<br>une                       | activer le conduite<br>s permet de synch<br>autre application                               | e CardScan<br>nroniser votre PC de<br>pour système de bu                       | poche avec Palm Desktop ou<br>reau.                                                             |         |
| Synchro                                   | niser avec ce fich                                                                          | ier CardScan                                                                   |                                                                                                 |         |
| C:\Doc                                    | cuments and Setti                                                                           | ings\Modell\My Doc                                                             | cuments\Contacts.cdb                                                                            |         |
| -                                         | nir 1                                                                                       |                                                                                |                                                                                                 |         |

Si vous avez besoin d'aide pour configurer les options, cliquez sur le bouton **Aide**.

6. Configurez les options selon vos souhaits, puis cliquez sur **OK** pour enregistrer les paramètres et fermer la boîte de dialogue *Option de conduite CardScan*.

**Pour effectuer la synchronisation :** Appuyez sur le bouton HotSync sur le berceau pour lancer la synchronisation. La boîte de dialogue de progression s'affiche. Quand la synchronisation se termine avec succès, la boîte de dialogue de progression se ferme.

4-2 Corex Technologies

## Chapitre 5 Copie de contacts vers et depuis des Pocket PC<sup>®</sup>

CardScan offre plusieurs options de copie de contacts vers et depuis votre Pocket PC.

**REMARQUE :** Pour pouvoir se synchroniser avec CardScan, votre Pocket PC<sup>®</sup> doit être équipé de Microsoft Windows CE 3.0 ou une version ultérieure.

## Choix optimal avec l'Assistant échange de données

Pour choisir l'option la mieux adaptée, utilisez l'Assistant échange de données. Procédez comme il suit :

- Démarrez CardScan et choisissez Fichier→Échange de données, puis choisissez Assistant dans le menu Échange de données. Le premier écran de l'Assistant échange de données apparaît.
- 2. Sélectionnez l'option Copier les contacts CardScan vers et depuis un Pocket PC, puis cliquez sur Suivant. L'écran suivant apparaît :

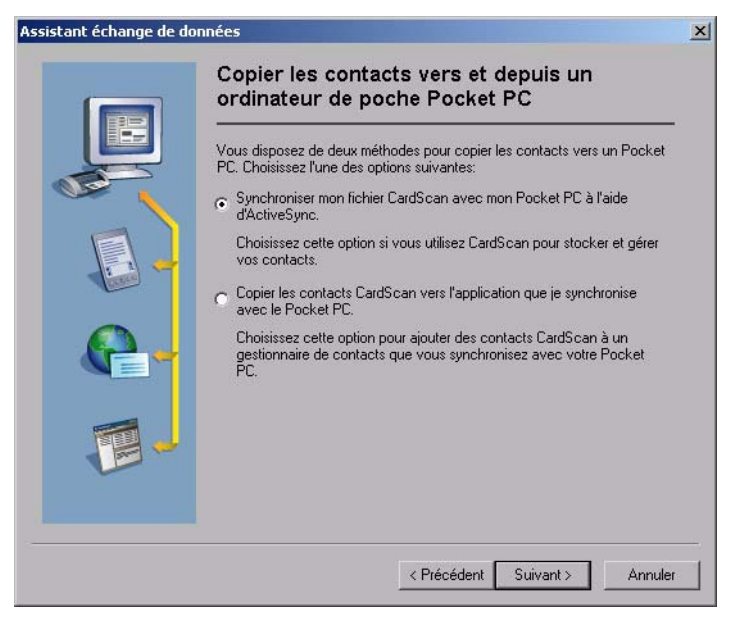

- 3. Sélectionnez votre option préférée, puis cliquez sur Suivant.
  - Si vous choisissez la deuxième option, l'Assistant vous guidera comme il est décrit au « Chapitre 3 Copie de contacts vers et depuis Microsoft Outlook et d'autres gestionnaires de contacts et PIM ».

Chapitre 5 Copie de contacts vers et depuis des Pocket PC®

 Si vous choisissez l'option ActiveSync, l'assistant vous guide vers la fenêtre Microsoft ActiveSync :

| Synchroniser Arrête     | r Détails Exp | lorer Options |
|-------------------------|---------------|---------------|
| qa                      |               |               |
| Connecté<br>Synchronisé |               |               |
| Type d'information      | État          |               |
| Calendrier              | Synchronisé   |               |
|                         | Synchronisé   |               |
| 🖗 Tâches                |               |               |

 Choisissez Outils→Options. La boîte de dialogue ci-dessous s'affiche :

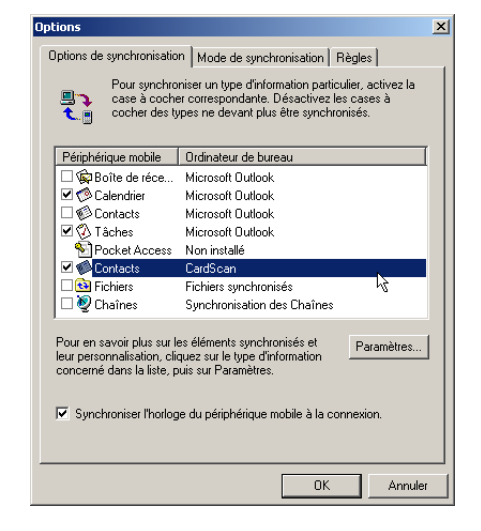

- Activez le service CardScan et désactivez tous les autres services qui synchronisent les contacts sur le PC de poche. (Vous ne pouvez synchroniser des informations de contact qu'avec un service à la fois.)
- 6. Dans l'onglet *Sync Mode*, sélectionnez le moment de la synchronisation. Dans l'onglet *Règles*, indiquez les règles de résolution des conflits et de conversion des fichiers.
- 7. Cliquez sur Settings. La boîte de dialogue Options CardScan ActiveSync apparaît.

| Synchroniser un système mobile avec<br>Parcourir<br>Mot de passe<br>Si le fichier est protégé par mot de passe :<br>© Toujours me demander le mot de passe<br>C Litiliser ce mot de passe : | D                           | Synchronisation CardScan ActiveSync. Ce service<br>synchronise les contacts entre CardScan et votre système<br>mobile. |
|----------------------------------------------------------------------------------------------------|-----------------------------|----------------------------------------------------------------------------------------------------|
| Parcourir<br>Mot de passe<br>Si le fichier est protégé par mot de passe :<br>© I oujours me demander le mot de passe<br>© Utiliser ce mot de passe :                                        | Syncl                       | nroniser un système mobile avec                                                                                        |
| Mot de passe<br>Si le fichier est protégé par mot de passe :<br>© I_oujours me demander le mot de passe<br>© Utiliser ce mot de passe :                                                     | Parc                        | courir                                                                                                    |
| Si le fichier est protégé par mot de passe :                                                                                                    |                             |                                                                                                    |
| Ioujours me demander le mot de passe     Utiliser ce mot de passe :                                                                                                    | vlot c                      | le passe                                                                                                    |
| 🔿 Utiliser ce mot de passe :                                                                                                    | vlot o<br>Sile              | le passe<br>fichier est protégé par mot de passe :                                                                     |
|                                                                                                    | vloto<br>Sile<br>∙ <u>⊺</u> | ie passe<br>fichier est protégé par mot de passe :<br>.oujours me demander le mot de passe                             |

- Parcourez le système à la recherche du fichier à synchroniser. S'il s'agit d'un fichier protégé par mot de passe, envisagez d'utiliser les options de mot de passe. Ceci évite les invites de saisie de mot de passe à chaque nouvelle connexion ActiveSync.
- 9. Cliquez sur OK pour fermer la boîte de dialogue Options CardScan ActiveSync.

**Synchronisation des fichiers sélectionnés**. Dans la fenêtre Microsoft ActiveSync, cliquez sur le bouton **Sync.** pour synchroniser les fichiers. Cliquez ensuite sur **OK** pour procéder à la synchronisation.

5-2 Corex Technologies

# Annexe A : Conformité FCC et CE

#### Déclaration de la FCC

Cet équipement a été testé et déterminé conforme avec les limites d'un appareil numérique de classe B, selon la partie 15 des règles de la FCC. Ces limites sont conçues pour offrir une protection raisonnable contre les interférences radio nuisibles dans une installation résidentielle.

Cet équipement génère, utilise et peut émettre des radiofréquences et, s'il n'est pas installé conformément aux instructions, peut occasionner des interférences nuisibles aux communications radio. Toutefois, rien ne garantit que des interférences ne surviendront pas dans une installation.

Pour vous conformer à la partie 15 des règles de la FCC, vous devez utiliser le câble fourni avec le scanner. Si cet équipement occasionne des interférences nuisibles à la réception radio ou télévision, lesquelles peuvent être déterminées en mettant l'équipement hors tension, puis sous tension, l'utilisateur est encouragé à corriger les interférences en prenant l'une des mesures suivantes :

- Repositionnez l'antenne de réception.
- Augmentez la distance entre l'équipement et le récepteur.
- Branchez l'équipement de numérisation et l'ordinateur sur une prise faisant partie d'un autre circuit que celui du récepteur.

#### Déclaration de conformité de la CE

| Description de<br>l'équipement : | Modèle CardScan 700c<br>Équipement informatique<br>Scanner de cartes<br>5 Vcc, 500 mA                                |
|----------------------------------|----------------------------------------------------------------------------------------------------|
| Année de<br>fabrication :        | 2004                                                                                                    |
| Directives<br>applicables :      | 73/23/EEC, directive sur les basses tensions 89/336/EEC, directive EMC                                               |
| Normes<br>applicables :          | EN 60950-1:2002<br>Équipement informatique - Sécurité                                                                |
|                                  | EN 55022 : 1998 Équipement informatique<br>Caractéristiques de perturbation radio<br>- Limites et méthodes de mesure |
|                                  | EN 55024 : 1998 Équipement informatique<br>Caractéristiques d'immunité<br>- Limites et méthodes de mesure            |

Peter Dikeman Vice-président Ingénierie Corex Technologies Corporation 1er avril 2004

A-2 Corex Technologies

# Annexe B : Support technique de CardScan

Si vous avez du mal à utiliser CardScan, essayez la base de connaissances (Knowledge Base) de www.corex.com. Si vous avez toujours besoin d'assistance, consultez ensuite les informations du support technique (Tech Support Information).

#### Anglais/Amérique du Nord

Tél : +1 617-492-4200 Télécopie : +1 617-492-6659 http://www.corex.com

#### L'Europe

#### Français

Tél : +49 (0) 2203 9113333 Télécopie : +49 (0) 2203 9113390 http://support.cardscan.org

#### Allemand

Tél : +49 (0) 2203 9113331 Télécopie : +49 (0) 2203 9113390 http://support.cardscan.org

#### Anglais/Royaume-Uni

Tél : +49 (0) 2203 9113332 Télécopie : +49 (0) 2203 9113390 http://support.cardscan.org

#### Autres

Contactez votre revendeur local. Pour trouver un revendeur local, venez visiter le site http://www.corex.com.

Premiers pas avec CardScan B-1